# Franke @Home - Instrukcja użytkownika

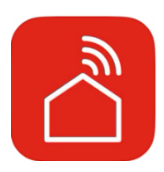

| Franke @Home - Instrukcja użytkownika                      | 1  |
|------------------------------------------------------------|----|
|                                                            | 1  |
| Jak połączyć okap z aplikacją Franke @Home                 | 2  |
| Krok 1: Instalacja aplikacji Franke @Home                  | 2  |
| Krok 2 Parowanie okapu z aplikacją Franke @Home            | 3  |
| Krok 2 Parowanie okapu z aplikacją Franke @Home (AQ-Sense) | 7  |
| Usuwanie parowania okapu z konta                           | 7  |
| Usuwanie wszystkich sparowanych użytkowników z okapu       | 8  |
| Przegląd funkcji aplikacji Franke @Home                    | 8  |
| Konfiguracja asystentów głosowych                          | 16 |
| Alexa Amazon                                               | 16 |
| Instalacja                                                 | 16 |
| Dostępne polecenia                                         | 17 |
| Skróty Siri (wyłącznie dla urządzeń iOS)                   | 18 |
| Instrukcje                                                 | 18 |
| Rozwiązywanie problemów                                    | 22 |
| Łączność                                                   | 22 |
| Asystenci głosowi                                          | 23 |

W instrukcji dotyczącej Twojego okapu sprawdź, czy jest on kompatybilny z aplikacją Faber Cloud. Jeżeli on kompatybilny, wystarczy posiadać dostęp do bezprzewodowego połączenia z internetem, który może osiągnąć punkt, w którym okap jest zainstalowany. Franke @Home umożliwia sterowanie okapem z dowolnego miejsca, przy pomocy urządzenia mobilnego i Alexy Amazon lub Skrótów Siri.

Aplikacja Franke @Home jest dostępna na urządzeniach iOS, z wersją systemu iOS 11 lub późniejszą i na urządzeniach Android, od wersji 8. Aplikację można pobrać w Google Play Store lub w Apple App Store.

Jeżeli Twój okap nie zostanie połączony z WiFi, będzie on funkcjonował tak jak typowy okap bez funkcji połączenia z internetem.

Franke @Home nie działa z sieciami Wi-Fi wymagającymi rejestracji przeglądarki (np. kiedy nazwa użytkownika i hasło muszą być wprowadzane poprzez przeglądarkę sieciową). Sieć bezprzewodowa powinna być stabilna i zapewniać dobry zasięg oraz dostęp do internetu.

Sieć WiFi powinna zapewniać częstotliwość 2,4 GHz (WAŻNE - okap nie działa w sieciach o częstotliwości 5,0 GHz) i wykorzystywać standard 802.11b lub 802.11g o szerokości kanału 20MHz.

#### Jak połączyć okap z aplikacją Franke @Home

#### Krok 1: Instalacja aplikacji Franke @Home

- 1. Na smartfonie lub tablecie wejść do App Store (urządzenia Apple) lub Google Play Store (urządzenia Android)
- 2. W polu wyszukiwania aplikacji wpisać "Franke @Home"

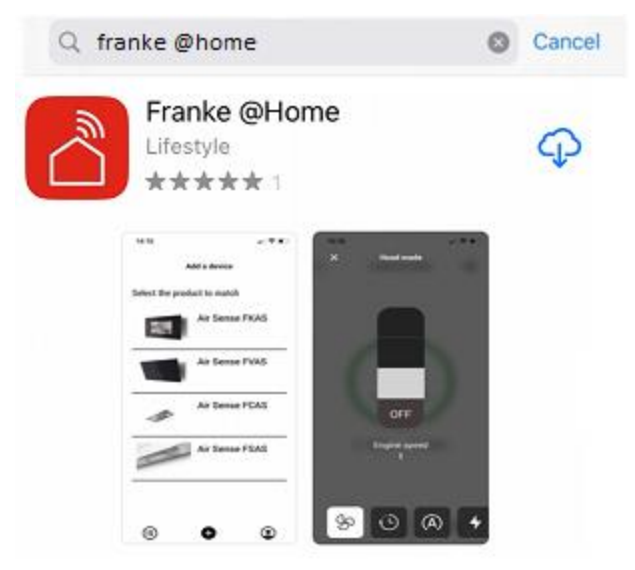

- 3. Wybrać aplikację "Franke @Home" opublikowaną przez Faber S.p.A. i zainstalować ją na smartfonie lub tablecie.
- 4. Otworzyć aplikację Franke @Home

FR AN KE

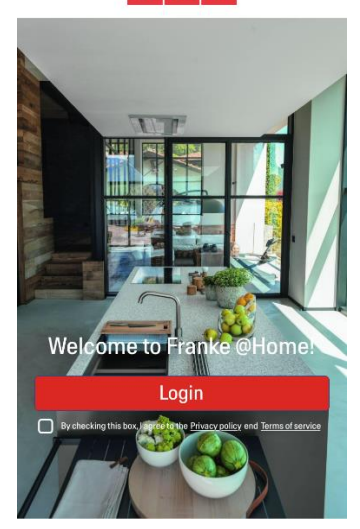

- 5. Zaakceptować politykę prywatności i warunki użytkowania, zaznaczając pola wyboru, i następnie nacisnąć na "Zaloguj"
- 6. Zarejestrować nowe konto Franke na stronie **frankeid**. Proces rejestracji jest prowadzony przez aplikację. Pamiętać o zarejestrowaniu swojego adresu e-mail i hasła

#### Krok 2 Parowanie okapu z aplikacją Franke @Home

- 1. Upewnić się, że wentylator i przyciski świetlne okapu są wyłączone
- 2. W aplikacji Franke @Home nacisnąć na przycisk znajdujący się w dolnej, środkowej części aplikacji
- 3. Wybrać model okapu

#### Add a device

Select the product to match

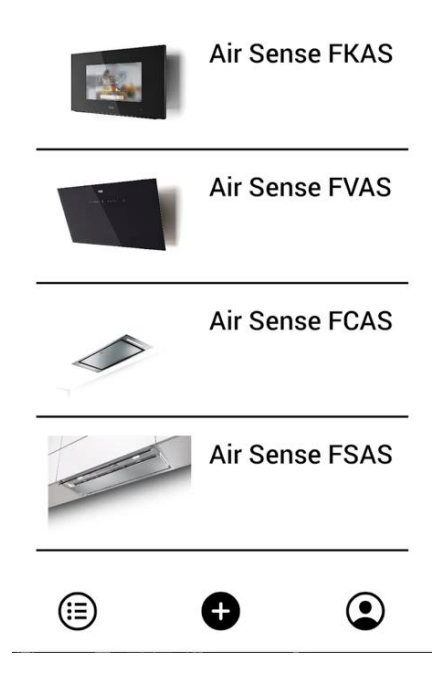

- 4. Przytrzymać wciśnięty przycisk (przez 3 sekundy) na okapie, jak wskazuje aplikacja, aż do momentu gdy zacznie migać światło LED (lub uruchomi się animacja)
- 5. Wejść do ustawień sieci WiFi na swoim telefonie i połączyć go z siecią "FFCONNECT-\*\*\*" lub "Faber-\*\*\*". Po zakończeniu procesu, powrócić do aplikacji

← FRANKE

2 step

Go to Settings and connect your phone to the "FFCONNECT-XYXY" Wi-Fi network. When the process is completed, reopen the Franke @Home App

 Wpisać nazwę (SSID) i hasło domowej sieci WiFi (upewniając się, że hasło jest poprawne i zostało wpisane bez żadnych spacji) i nacisnąć na Dalej. Uwaga – SSID musi być wpisane dokładnie, przestrzegając wielkich i małych liter

| <                | FR AN KE                                                  |
|------------------|-----------------------------------------------------------|
| 3 step           |                                                           |
| Now en<br>passwo | ter the name (SSID) and<br>ord of your home Wi-Fi network |
| Wi-fi ne         | t name or SSID                                            |
| Wi-Fi Pa         | assword                                                   |
|                  | 0                                                         |
|                  |                                                           |
|                  | Connect a hood                                            |

- 7. Po zakończeniu procesu przejść do ustawień WiFi i połączyć smartfon (lub tablet) do domowej sieci WiFi.
- 8. Parowanie zostało wykonane! Na liście urządzeń w aplikacji Franke @Home powinien się wyświetlić sparowany okap.

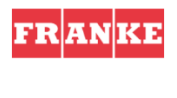

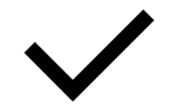

Set-up completed!

Now you are ready to use your product

Done

# G Franke AQ Sense G Franke AQ Sense <u>بة</u>] ولم $( \div )$

#### Krok 2 Parowanie okapu z aplikacją Franke @Home (AQ-Sense)

- 1. Upewnić się, że wentylator i przyciski świetlne okapu są wyłączone
- (+2. W aplikacji Franke @Home nacisnąć na przycisk znajdujący się w dolnej, środkowej części aplikacji
- 3. Wybrać model AQ-Sense (jeżeli modelu nie można odnaleźć, upewnić się, że w rozwijanym menu znajdującym się na górze został wybrany poprawny region)
- 4. Na okapie AQ-Sense wejść do menu ustawień (ikona
- 5. Zeskanować kod QR, który wyświetli się na ekranie okapu
- 6. Poczekać na zakończenie procesu
- 7. Parowanie zostało wykonane! Na liście urządzeń w aplikacji Franke @Home powinien się wyświetlić sparowany okap.

W przypadku wprowadzenia zmian w domowej sieci bezprzewodowej, do której podłączony jest okap, zresetować połączenie powtarzając działania opisane w Kroku 2 – Parowanie okapu z aplikacją Franke @Home.

#### Usuwanie parowania okapu z konta

W przypadku konieczności usunięcia okapu z konta, wykonać niżej opisane działania:

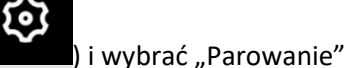

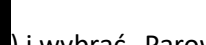

1. Wybrać okap do usunięcia z listy sparowanych urządzeń

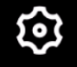

- 2. Nacisnąć na ikonę znajdującą się w górnym prawym rogu aplikacji
- 3. Wybrać "Resetuj urządzenie"
- 4. Nacisnąć na "Usuń parowanie"

#### Usuwanie wszystkich sparowanych użytkowników z okapu

W przypadku konieczności usunięcia wszystkich sparowanych użytkowników z okapu, wykonać niżej opisane działania:

1. Wybrać okap do usunięcia z listy sparowanych urządzeń

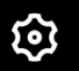

- 2. Nacisnąć na ikonę znajdującą się w górnym prawym rogu aplikacji
- 3. W aplikacji wybrać "Resetuj urządzenie"
- 4. Wprowadzić okap w tryb konfiguracji, przez długie naciśnięcie na ten sam przycisk na okapie, który został użyty do parowania aplikacji
- 5. Nacisnąć na "Resetuj do ustawień fabrycznych"

Wykonanie tego kroku może być wymagane w przypadku zmiany modemu/routera.

### Przegląd funkcji aplikacji Franke @Home

#### Ekran główny

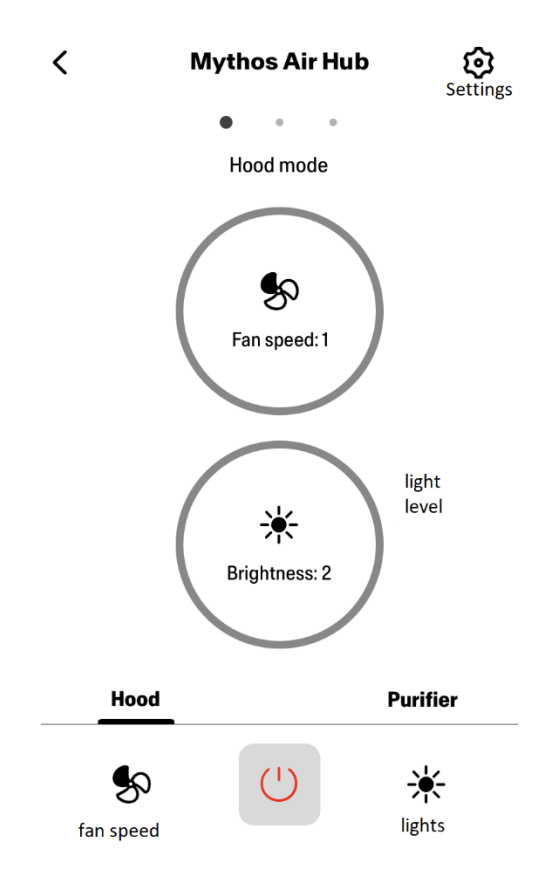

# Jakość powietrza, Wilgotność, Temperatura

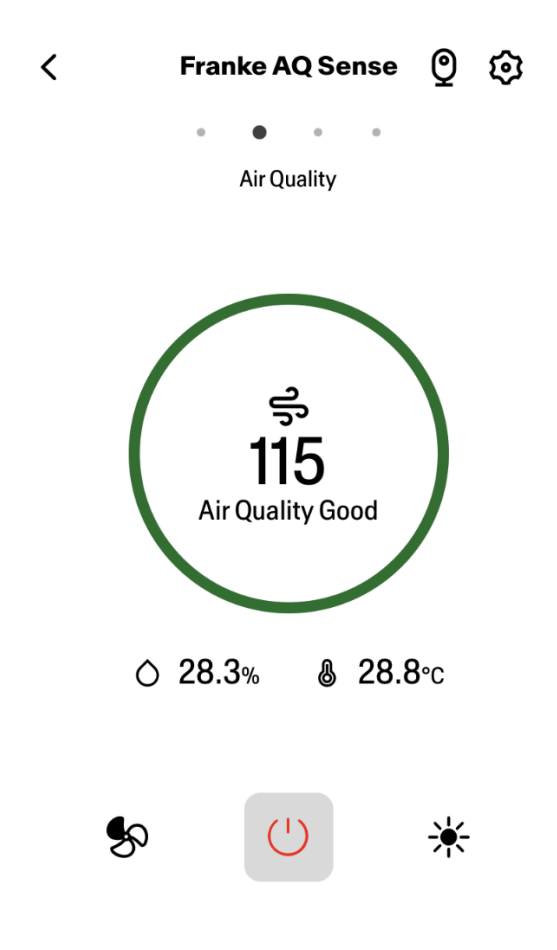

Stan filtra z węgla drzewnego i tłuszczowego

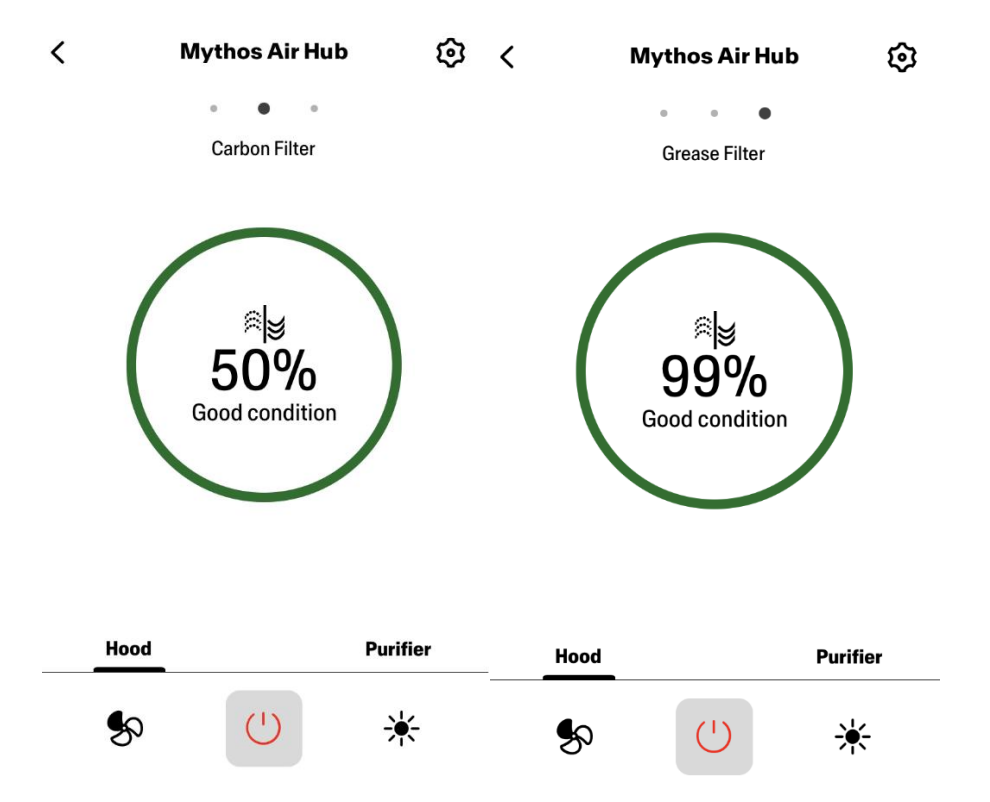

Ekran do sterowania światłami

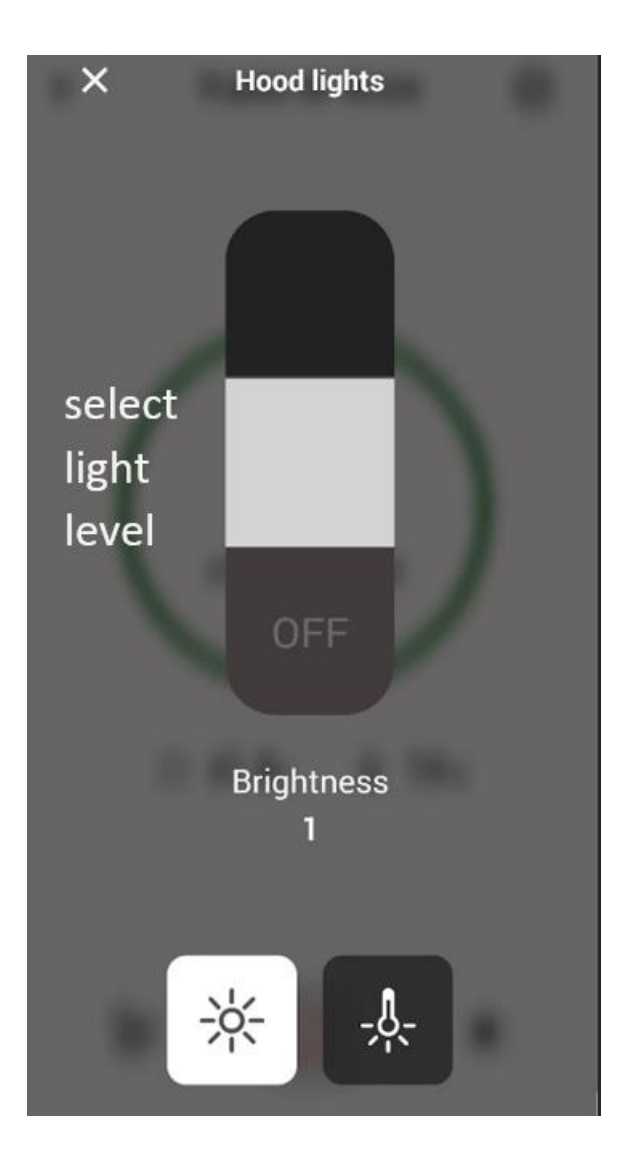

Ekran do sterowania wentylatorem

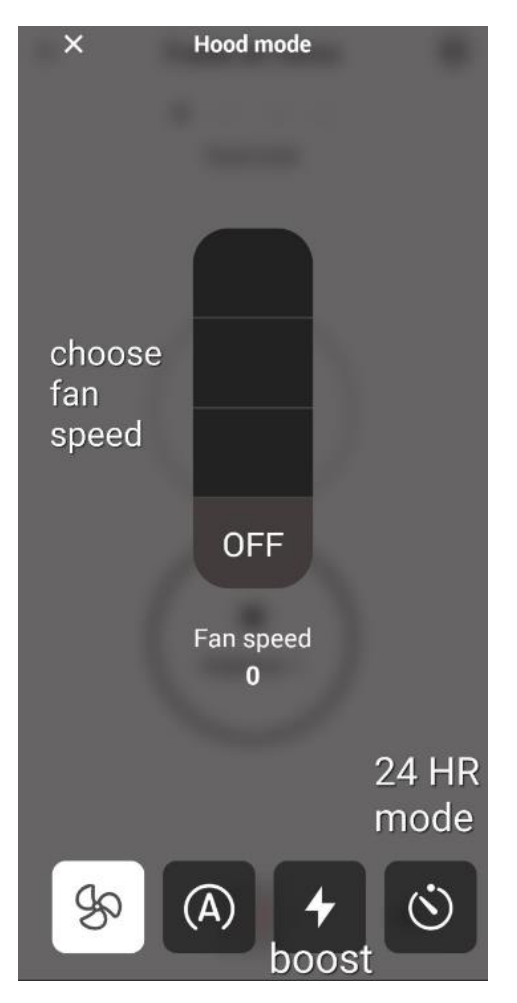

Uwaga: Tryb "Opóźnienie wyłączenia" może być uruchomiony wyłącznie, wentylator jest włączony. Tryb 24-godzinny" może być uruchomiony wyłącznie, kiedy wentylator jest

Tryb "24-godzinny" może być uruchomiony wyłącznie, kiedy wentylator jest wyłączony

Ekran główny oczyszczacza

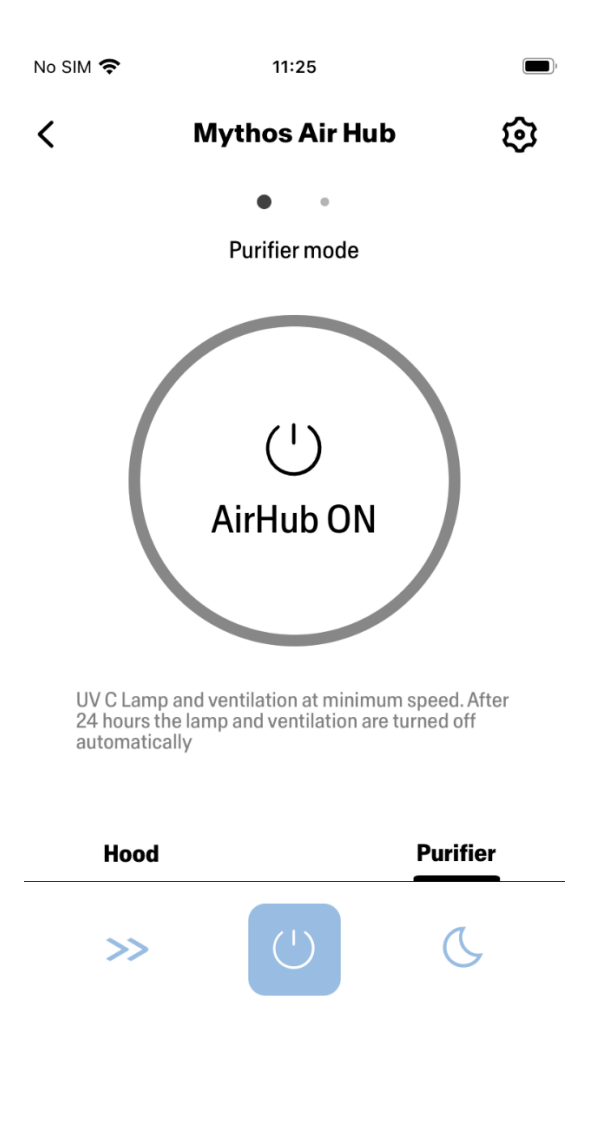

Tryb Dzień i Noc

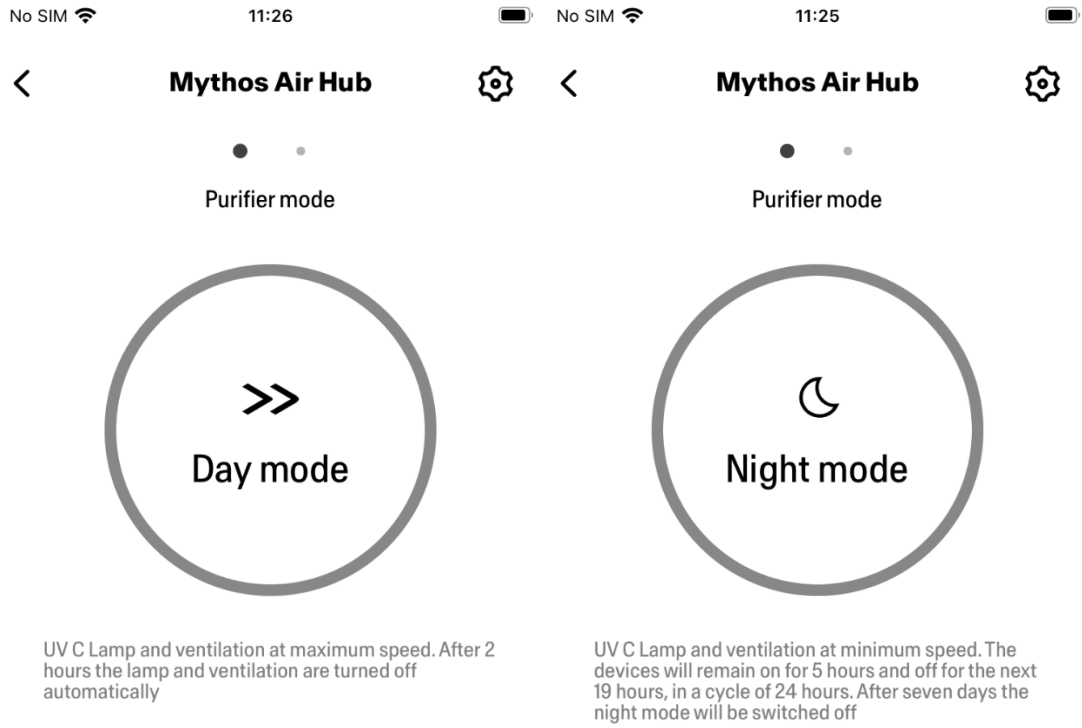

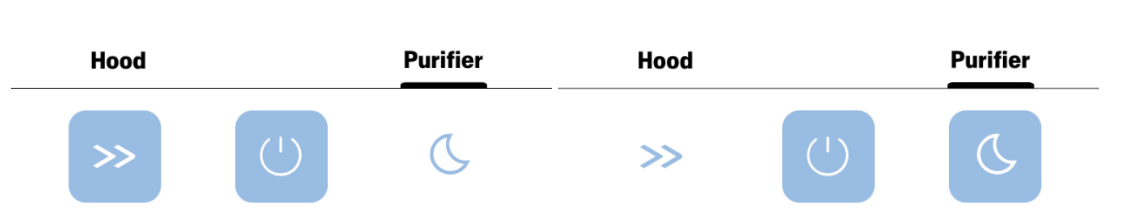

Stan lamp UV

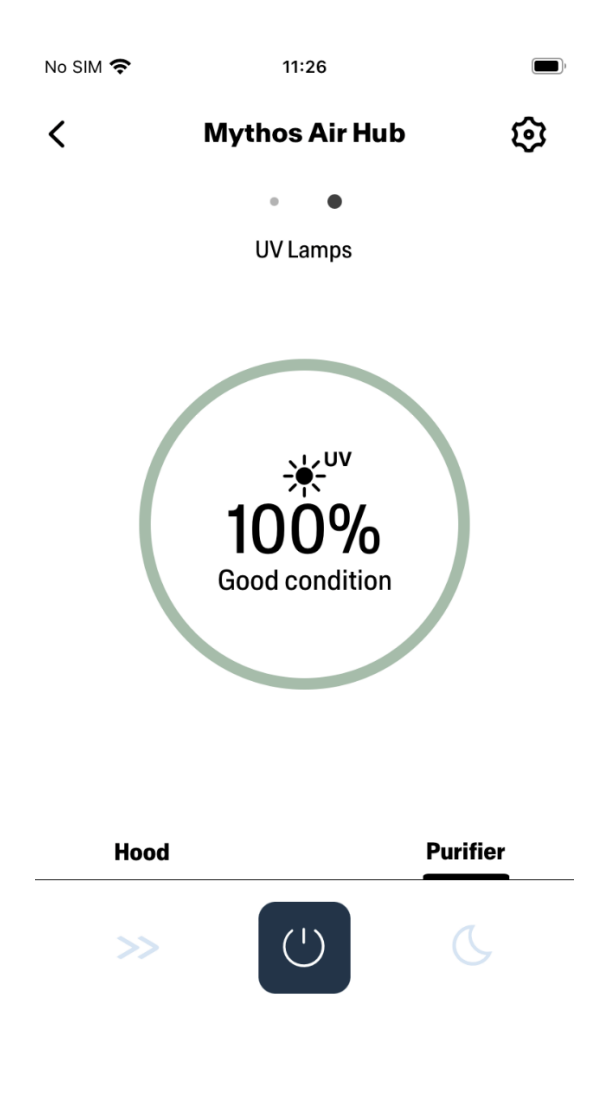

# Konfiguracja asystentów głosowych

#### Alexa Amazon

Instalacja

- Wykonać działania opisane w Krok 2 Parowanie okapu z aplikacją Franke @Home.
  Alexa działa z urządzeniem, które zostało sparowane z aplikacją Franke @Home jako ostatnie.
  Aby używać Alexy Amazon, wykonanie tego kroku jest obowiązkowe.
- 2. Pobrać aplikację Alexa z Google Play Store (Android) lub z Apple App Store (iOS) i utworzyć konto Amazon (jeżeli się go nie posiada)
- 3. Otworzyć aplikację Alexa, przejść do sekcji "Skills & Games" i wyszukać umiejętność "Franke @Home". Kliknąć na tę umiejętność:

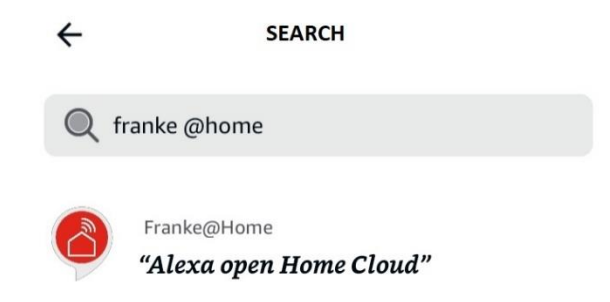

- 4. Kliknąć na "Włącz"
- 5. Kiedy wyświetli się żądanie zalogowania, użyć konta zarejestrowanego w aplikacji Franke @Home
- 6. Powinien się wyświetlić komunikat informujący o pomyślnym włączeniu umiejętności Franke @Home.
- 7. Alexa zacznie wyszukiwanie urządzeń, z którymi może się połączyć:

# Alexa is looking for devices to connect...

This may take up to 45 seconds.

8. Umiejętność jest skonfigurowana poprawnie

#### Dostępne polecenia

Aby umożliwić sterowanie okapem przy pomocy Alexy, włączyć umiejętność Franke @Home, wypowiadając "Alexa, open Home Cloud".

Po komunikacie powitalnym, można wypowiedzieć polecenie.

|                  | POLECENIA<br>"Alexa, open Home Cloud" |  |
|------------------|---------------------------------------|--|
|                  |                                       |  |
| Nazwa urządzenia | Hood                                  |  |
| Lista poleceń    | List commands                         |  |
|                  | What can I do                         |  |
| Temperatura      | What is the temperature?              |  |
|                  | How is the temperature?               |  |
| Wilgotność       | What is the humidity?                 |  |
|                  | How is the humidity?                  |  |
| Jakość powietrza | What is the quality of the air?       |  |
|                  | What is my air quality?               |  |
|                  | What is the air quality?              |  |

| Prędkość                 | Set hood speed to 1      |
|--------------------------|--------------------------|
|                          | Set hood speed to 2      |
|                          | Set hood speed to 3      |
|                          | Increase hood speed      |
|                          | Decrease hood speed      |
| Światła                  | Turn the lights on       |
|                          | Turn the lights off      |
| Silnik                   | Turn the motor on        |
|                          | Turn the motor off       |
| On / Off                 | Turn on the hood         |
|                          | Turn off the hood        |
| Tryb                     | Set auto mode            |
|                          | Enable auto mode         |
|                          | Set boost speed          |
|                          | Enable boost mode        |
|                          | Set 24 hours             |
|                          | Enable 24 hours mode     |
|                          | I'm cooking              |
| Stan filtra tłuszczowego | How are the hood filters |
|                          | Hood filters status      |
| Stan filtra węglowego    | How are the hood filters |
|                          | Hood filters status      |

#### Skróty Siri (wyłącznie dla urządzeń iOS)

#### Instrukcje

- Wykonać działania opisane w Krok 2 Parowanie okapu z aplikacją Franke @Home.
  Siri działa z urządzeniem, które zostało sparowane z aplikacją Franke @Home jako ostatnie.
  Aby używać Siri, wykonanie tego kroku jest obowiązkowe.
- 2. W aplikacji Franke @Home nacisnąć na ikonę "Ustawienia profilu" znajdującą się na dole w prawym rogu ekranu:

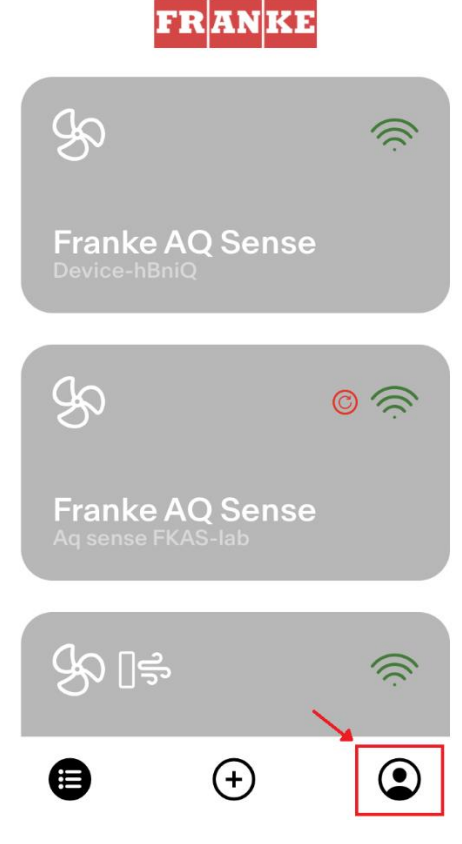

3. Następnie wybrać pozycję menu "Skróty Siri":

| Settings          | > |
|-------------------|---|
| Legal information | > |
| Siri Shortcuts    | > |
| Logout            |   |

4. Kliknąć na ikonę "+" znajdującą się w górnym prawym rogu ekranu i dodać skrót

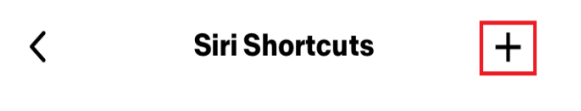

5. Wybrać działanie, które chce się przypisać odpowiedniemu poleceniu głosowemu:

| < |          | Add Shortcut           |  |
|---|----------|------------------------|--|
|   | (')      | Turn on the hood       |  |
|   | (')      | Turn off the hood      |  |
|   | କ୍ତ      | Set the hood speed     |  |
|   | R        | Turn off the fan speed |  |
|   | <b>.</b> | Turn on the lights     |  |
|   |          |                        |  |

6. Wpisać lub wypowiedzieć polecenie głosowe wybrane dla wybranego działania, następnie nacisnąć na "Zakończ":

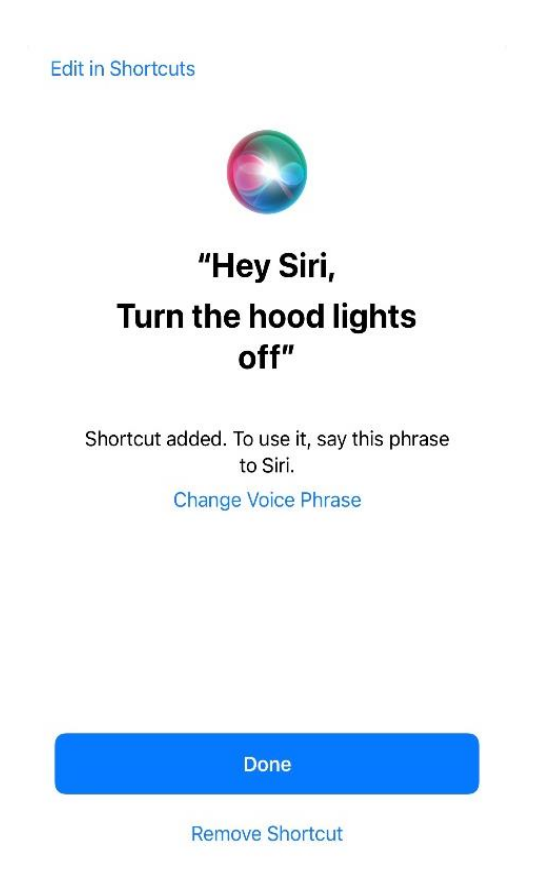

 I gotowe! Utworzony skrót wyświetli się w aplikacji, w sekcji "Skrótów Siri". Powtórzyć działania opisane powyżej dla każdego działania, które chce się wykonywać przy pomocy poleceń głosowych.

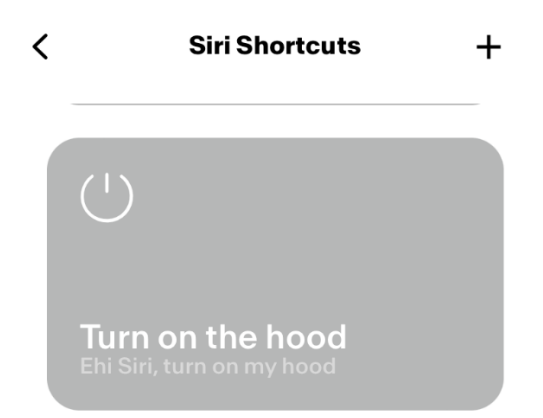

8. Aby włączyć skróty wypowiedz "Hey Siri" i następnie odpowiednie polecenie głosowe zarejestrowane w aplikacji.

# Rozwiązywanie problemów

Łączność

| Możliwy problem            | Możliwa przyczyna                 | Rozwiązania                        |
|----------------------------|-----------------------------------|------------------------------------|
| Parowanie nie powiodło się | Router lub modem użytkownika      | Włączyć router lub modem.          |
|                            | są wyłączone.                     |                                    |
|                            | Router użytkownika jest           | Połączyć do pasma o                |
|                            | używany na częstotliwości         | częstotliwości 2,4 Ghz i           |
|                            | bezprzewodowej 5 GHz.             | spróbować ponownie nawiązać        |
|                            |                                   | połączenie. Obsługiwane kanały     |
|                            |                                   | to b,g o szerokości 20 MHz.        |
|                            | Wi-Fi na telefonie użytkownika    | Włączyć Wi-Fi na telefonie         |
|                            | jest wyłączone.                   |                                    |
|                            | Użytkownik łączy się z            | Sprawdzić, czy sieć Wi-Fi, z którą |
|                            | niewłaściwą siecią Wi-Fi          | nawiązuje się połączenie, jest     |
|                            |                                   | poprawna. Domyślna nazwa           |
|                            |                                   | sieci Wi-Fi/SSID jest wskazana     |
|                            |                                   | na routerze.                       |
|                            |                                   | Podczas procesu parowania          |
|                            |                                   | połączyć się do sieci Wi-Fi        |
|                            |                                   | wskazanej w aplikacji.             |
|                            | W celu połączenia się z siecią    | Sprawdzić, czy hasło wskazane      |
|                            | Wi-Fi użytkownik użył             | podczas parowania jest             |
|                            | niepoprawnego hasła               | poprawne.                          |
|                            | Okap nie znajduje się w zasięgu   | Umiejscowić router i modem w       |
|                            | połączenia Wi-Fi                  | miejscu znajdującym się bliżej     |
|                            |                                   | okapu, aby zwiększyć moc           |
|                            |                                   | sygnału.                           |
|                            | Moc sygnału Wi-Fi jest            | Umiejscowić router i modem w       |
|                            | ograniczana przez przeszkody.     | miejscu znajdującym się bliżej     |
|                            |                                   | okapu lub usunąć przedmioty,       |
|                            |                                   | które blokują ścieżkę sygnału.     |
|                            |                                   | Ściany mogą powodować              |
|                            |                                   | ograniczenie mocy sygnału.         |
|                            | Okap nie wszedł w tryb            | Sprawdzić, czy wciśnięty został    |
|                            | "Konfiguracji Wi-Fi"              | przycisk wskazany w aplikacji      |
|                            |                                   | (przy wyłączonym silniku i         |
|                            |                                   | światłach). Dwa światła LED        |
|                            |                                   | powinny migać (lub powinna się     |
|                            |                                   | uruchomić animacja)                |
|                            | (urządzenia iOS) Telefon nie jest | W ustawieniach iOS wejść do        |
|                            | poprawnie połączony z siecią      | menu "Franke @Home i               |
|                            | Wi-Fi okapu                       | zezwolić aplikacji na dostęp do    |
|                            |                                   | "Sieci lokalnej".                  |

| Aplikacja Franke @Home nie      | Okap mógł ulec odłączeniu z     | Sprawdzić, czy router i modem     |
|---------------------------------|---------------------------------|-----------------------------------|
| umożliwia zapisywania poleceń   | powodu braku stabilności Wi-Fi. | są włączone. Poczekać na          |
| użytkownika                     |                                 | ponowne połączenie okapu.         |
| Okap jest włączony, lecz jego   | Okap mógł ulec odłączeniu z     | Sprawdzić, czy router i modem     |
| stan w aplikacji jest określany | powodu braku stabilności Wi-Fi. | są włączone. Poczekać na          |
| jako "odłączony"                |                                 | ponowne połączenie okapu.         |
| (AQ-Sense) Monitor jest         | Okap nie jest podłączony do     | Podłączyć okap do zasilania       |
| wyłączony                       | zasilania                       |                                   |
|                                 | Monitor jest w stanie "stand-   | Szybko dotknąć przycisku on/off   |
|                                 | by" (monitor jest wyłączony,    | na okapie.                        |
|                                 | przycisk dotykowy jest          |                                   |
|                                 | wyłączony, lecz czerwone        |                                   |
|                                 | światło jest włączone)          |                                   |
|                                 | AQ-Sense jest w stanie          | Dotknąć dowolnego punktu na       |
|                                 | "wygaszacza ekranu"             | monitorze                         |
|                                 | AQ-Sense jest wyłączony         | Długo nacisnąć na przycisk        |
|                                 |                                 | on/off, przez 3 sekundy.          |
|                                 |                                 | Powinno się włączyć czerwone      |
|                                 |                                 | światło.                          |
|                                 |                                 | Jeżeli się ono nie włączy,        |
|                                 |                                 | nacisnąć na przycisk fizyczny "A" |
|                                 |                                 | znajdujący się z boku panelu      |
|                                 |                                 | sterowania.                       |

## Asystenci głosowi

| Możliwy problem                              | Możliwa przyczyna                                                                                         | Rozwiązania                                                                                                    |
|----------------------------------------------|----------------------------------------------------------------------------------------------------|----------------------------------------------------------------------------------------------------|
| Asystent steruje niepoprawnym<br>urządzeniem | Pożądane urządzenie nie jest<br>tym, które w aplikacji Franke<br>@Home zostało sparowane jako<br>ostatnie | Powtórzyć proces parowania<br>(Krok 2 - Parowanie okapu z<br>aplikacją Franke @Home) z<br>okapem, dla którego chce się<br>używać asystentów głosowych |
| Polecenie nie zostało<br>zrozumiane          | (Alexa) Umiejętność nie została<br>włączona                                                               | Przed wypowiedzeniem<br>polecenia, należy włączyć<br>umiejętność, wypowiadając<br>"Alexa, open Home Cloud"                                            |
|                                              | (Siri) Polecenie nie jest takie<br>samo jak to ustawione w skrócie                                        | Upewnić się, że wypowiadane<br>są takie same słowa jak te<br>ustawione w skrótach Siri                                                                |

| Polecenie nie zostało   | Powołać się na informacje     |
|-------------------------|-------------------------------|
| wypowiedziane poprawnie | podane w tabeli załączonej do |
|                         | instrukcji, dotyczącej        |
|                         | obsługiwanych poleceń.        |
|                         |                               |